# **Email invoicing in Coolcare**

CoolCare4 offers the ability to send invoices via email to residents and fee payers alongside printing them. This guide will explain how to set up CoolCare to be able to email invoices.

## **Email Invoicing Settings**

In order to use email invoicing effectively, there are some settings that will need to be enabled first. These settings can be found in the **System Configuration** section on CoolCare, under the **Email Invoicing** tab. You can access System Configuration by clicking your username in the top right of CoolCare and choosing System Configuration from the menu.

On this page, there are three options:

| coolcare      |                                            | 🌢 Oak House 🤝 | admin_samr 🔻 |
|---------------|--------------------------------------------|---------------|--------------|
| III Dashboard | System Configuration                       |               |              |
| ▲ Care Home   | Invoicing Staff Email Invoicing            |               |              |
| 4 Staff       | Reniv To A number                          |               |              |
| Residents     | Allow home to specify override •           |               |              |
|               | michael.peterson@outlook.com               |               |              |
|               | Bcc ●<br>✓ Delegate control to home level  |               |              |
|               | Email Body  Delegate control to home level |               | 0/3000       |
|               |                                            |               |              |
|               |                                            |               | 1.           |
|               | H Save                                     |               |              |
|               |                                            |               |              |

# **Reply To**

This is the email address that any replies from emails sent from CoolCare will be sent to. This setting is required for email invoicing to work.

#### Bcc

This will send a copy of any emailed invoices sent from CoolCare to the specified email address.

#### **Email Body**

This is the body of the email that is sent from CoolCare with the invoice attached. Only text can be input here, and there is a 3000-character limit.

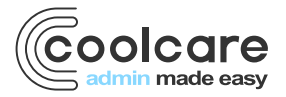

T +44 (0) 113 385 3853 W coolcare.co.uk E info@coolcare.co.uk All of these settings can be enabled to be set at home level, so each individual home can have their own reply address, Bcc address and email body if you wish each home to have their own separate settings. When enabled, these settings can be found under **Care Home – Home Setup – Settings – Email Invoicing** 

### **Enabling Email Invoicing on Contracts**

Once your email invoicing settings are set up you will be able to configure which contracts invoices will be sent by email. This can be done through Billing Contract Terms for local authority/shared contracts and Fee Contracts for individual residents' private contracts.

#### How to Enable via Billing Contract Terms

- Click your username in the top right of CoolCare and select Lookups from the menu
- Select the Billing Contract Terms lookup
- Choose the billing contract term you wish to send invoices as emails
- Tick the Enable Email Invoicing option, found on the right-hand side of the page
- Enter the email address that you wish the invoices to be sent to
- Click the Save button at the bottom of the page to save changes

| Billing Contract Terms                                                                                                    |                                                                                                    |
|----------------------------------------------------------------------------------------------------|----------------------------------------------------------------------------------------------------|
| Warning - Changing this contract terms address or email invoicing informa<br>discharged in the last 18 months.<br>Changing the Payment details will not update the fee contracts that use this | tion will update associated account details which belong to current residents and those who have been<br>s billing contract. |
| Name Required                                                                                                    | Absence Fee Reductions                                                                                                    |
| Leeds City Council                                                                                                    | Fee contracts' fees using this billing contract will be reduced when                                                         |
| Anonymise Invoices 0                                                                                                    | resident is absent after specified number of days.                                                                           |
| Bill Discharge Date                                                                                                    | Add Reduction                                                                                                    |
| Bill additional days on death                                                                                                    |                                                                                                    |
| 2                                                                                                    | Payment Details                                                                                                    |
| Bill additional days when cannot meet needs                                                                                                    | Reneat <b>0</b>                                                                                                    |
|                                                                                                    | Fixed Days                                                                                                    |
| Notice Period                                                                                                    |                                                                                                    |
|                                                                                                    | Number of Days                                                                                                    |
|                                                                                                    | 28                                                                                                    |
| Private Billing Contract                                                                                                    | Payment Method                                                                                                    |
| Payable Ref                                                                                                    | BAC ·                                                                                                    |
| LEEDS01                                                                                                    | Mark Invoices as Printed Automatically                                                                                       |
| Address 1                                                                                                    |                                                                                                    |
|                                                                                                    | Email Invoicing                                                                                                    |
| Address 2                                                                                                    | Linan involcing                                                                                                    |
|                                                                                                    | Enable Email Invoicing •                                                                                                    |
|                                                                                                    | Invoice Email Address -                                                                                                    |
| Address 3                                                                                                    |                                                                                                    |
|                                                                                                    | Warning This investige amplituil be added to all NUC and LA.fra                                                              |
| Address 4                                                                                                    | warning - This involcing email will be added to all NHS and LA tee<br>contracts that use this billing contract               |
|                                                                                                    |                                                                                                    |

Once this is enabled, any fee contracts that use this billing contract term with the LA or NHS funding types will be able to have invoices generated from those contracts sent via email to the specified email address, as well as that have already been generated retrospectively.

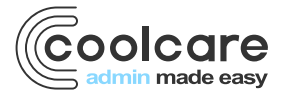

T +44 (0) 113 385 3853 W coolcare.co.uk E info@coolcare.co.uk

#### **How to Enable via Fee Contracts**

- Navigate to Residents Resident Records
- Select the resident you wish to use
- Navigate to Billing Fee Contracts on the resident record
- Select the contract you wish to send invoices by email
- Tick the Enable Email Invoicing option, found on the right-hand side of the page
- Enter the email address that you wish the invoices to be sent to
- Click the **Save** button at the bottom of the page to save changes

| dit Fee Contract                                             |                   |                      |                  |                                |
|--------------------------------------------------------------|-------------------|----------------------|------------------|--------------------------------|
| General Overrides Con                                        | tribution Changes | Ad Hoc Adjustments   | Account Details  |                                |
| Account Details<br>Account Reference Contr<br>CEDPER02 Top U | act P<br>Jp R     | ayee Type<br>esident | Email Invoicing  | II Invoicing  Address Required |
| Payment Details                                              |                   |                      | Contract Dates   |                                |
| Repeat Required                                              |                   |                      | Contract Start I | Date O Required                |
| Fixed Days                                                   |                   | •                    | 16/08/2021       |                                |
| Number of Days                                               |                   |                      | Contract End D   | Date 0                         |
| 28                                                           |                   |                      |                  |                                |
| Weekly Fee Contribution 0                                    |                   |                      | Next Invoice St  | tart Date 🖲 Required           |
| £500.00                                                      |                   |                      | 13/09/2021       |                                |
| Payment Method Required                                      |                   |                      | Next Invoice Er  | nd Date O Required             |
| Standing Order                                               |                   | -                    | 11/10/2021       |                                |
| Mark Invoices as Printed Auton                               | natically         |                      | Next Processin   | Ig Due Date O Required         |
|                                                              |                   |                      | 24/09/2021       |                                |
| ← Back H Save                                                |                   |                      |                  |                                |
|                                                              |                   |                      |                  |                                |

Once this is enabled, any invoices generated for this resident's contract will be able to be sent via email to the address specified, as well as that have already been generated retrospectively.

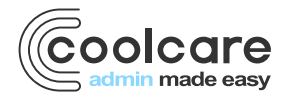

T +44 (0) 113 385 3853 W coolcare.co.uk E info@coolcare.co.uk

#### Sending Email Invoices from CoolCare

Once you have enabled email invoices for the contracts you require then any invoices generated for them will be able to be sent via email. You can send them from the **Invoices** section in CoolCare.

- Navigate to Residents Invoices
- Click **Filter** and select **Waiting to be Emailed**, this will display any invoices that can be emailed from CoolCare and have not been emailed already
- Tick the checkbox for the invoices you wish to send
- Click Actions and select Email Selected from the list to send the invoices you previously ticked
- To send all invoices waiting to be emailed, you can choose Email All Filtered

| Inv    | Invoices |             |                        |            |                       |       |          |                            |  |         |          |         |
|--------|----------|-------------|------------------------|------------|-----------------------|-------|----------|----------------------------|--|---------|----------|---------|
| T F    | Filter 🔻 | + Insert    | 💠 Actions 👻            |            | search by inv. number |       | ×        | Q                          |  |         |          |         |
|        | Invoice  |             | Mark All Printed       |            |                       | Fully | Account  |                            |  |         |          |         |
| $\cup$ | Number   | e Dat<br>er | Mark Selected Printed  | lent       | Total                 | Paid  | Ref.     | Invoice Period             |  | Printed | Imported | Emailed |
|        | 560      | 29/(        | Mark All Imported      | ald Perrin | £4,040.00             |       | CEDPER01 | 13/09/2021 -               |  |         |          |         |
| _      | _        |             | Mark Selected Imported |            |                       |       |          | 11/10/2021                 |  |         |          |         |
|        | 559      | 29/(        | Print Selected         | ald Perrin | £928.57               |       | CEDPER02 | 13/09/2021 -<br>11/10/2021 |  |         |          | *       |
|        | 558      | 01/0        | Email Selected         | my English | £12,000.00            |       | CEDENG02 | 01/09/2021 -<br>30/09/2021 |  |         |          |         |

This will then send the invoices from CoolCare to the email addresses specified on each contract. If you click an invoice on your invoice list you will be able to see when it was emailed from CoolCare to the recipient.

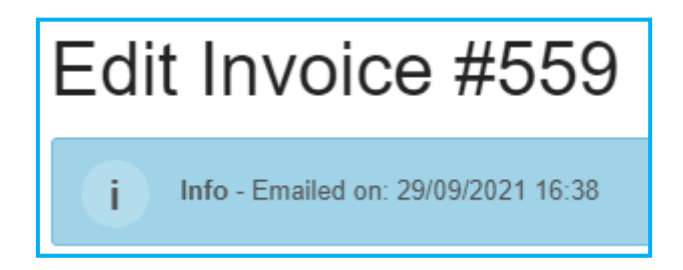

Once an email invoice has been sent it will be marked as emailed on your invoice list and will no longer appear in the **Waiting to be Emailed** filter. However, if you do need to send the invoice by email again, you will be able to by finding it on your invoice list, ticking the checkbox to select it and using **Email Selected** to send the invoice.

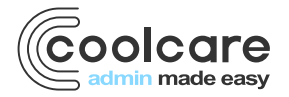

T +44 (0) 113 385 3853 W coolcare.co.uk E info@coolcare.co.uk

4